### オープンソースのワークフローエンジンを 利用して簡単なワークフローシステムを 作ってみよう!

~超初心者向けです。どうぞおこしやす~

日本Activitiユーザ会 遠藤 俊一郎 OSC 2018 Kyoto 2018.8.3

# おしながき

- 自己紹介
- ワークフロー、BPMとは?
- Activitiについて
- Flowableについて
- Workflow、BPMに必要な機能
- Flowableを用いてワークフローシステムをつくってみよう!
- まとめ

# 自己紹介

- 出身地
   神奈川県
- 主な出没地

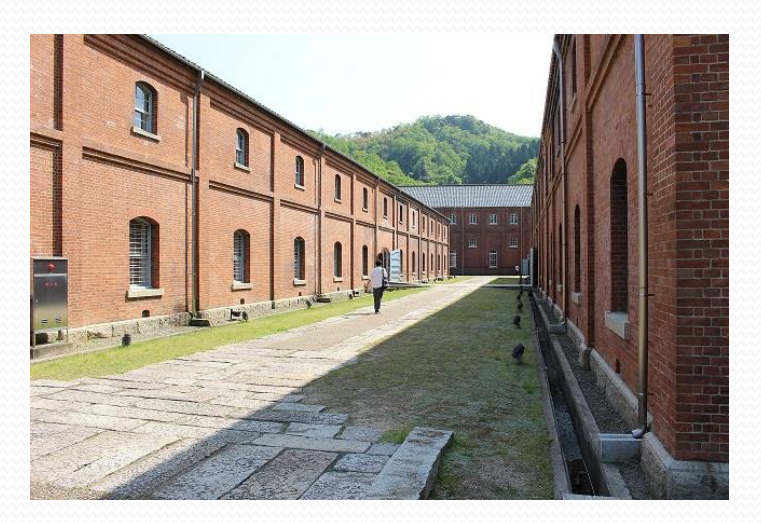

東京都内でSEをやっています。最近はETL系のオープン ソースや試験の自動化といった技術検証しています。

#### • プライベート

聖地巡礼(京都(京都市内、舞鶴)、広島(呉、竹原)、岐阜 (飛騨高山、白川郷)、・・・)が趣味です。 まだまだ行きたい所はたくさん。。。

### ワークフロー、BPMとは?

#### ワークフローとは?

<u>https://www.bpm-j.org/keyword/w/530/</u> (日本ビジネスプロセス・マネジメント協会HP)

• BPMとは?

<u>https://www.bpm-j.org/bpm/</u> (日本ビジネスプロセス・マネジメント協会HP)

### Activitiについて

オープンソースのワークフロー、BPMプラットフォーム。

<https://www.activiti.org/>

ライセンス

Apache 2.0 license

#### • 歴史

#### まもなくVer. 7.0公開 (7/1現在 Early Access版公開中)

|          |     | 2011                    | 2012           | 2013               | 2014      | 2015            | 2016                                  | 2017                                              | 2018     |
|----------|-----|-------------------------|----------------|--------------------|-----------|-----------------|---------------------------------------|---------------------------------------------------|----------|
| Activiti | 5.x | <b>5</b> .0 <b>5</b> .6 | <b>5.7</b> 5.1 | ▲ ▲<br>1 5.12 5.13 | 5.14 5.17 | ▲ ▲<br>5.18 5.1 | <b>5</b> .20 <b>5</b> .21 <b>5</b> .2 | 2                                                 |          |
| Activiti | 6×  |                         |                |                    |           |                 | f <mark>or</mark> k                   | ▲<br>6.0                                          |          |
|          | 5.x |                         |                |                    |           |                 | 5.22                                  | ▲<br>5.23                                         |          |
| FIOWADIE | 6.x |                         |                |                    |           |                 |                                       | ▲         ▲           6.0         6.1         6.2 | ▲<br>6.3 |

### Flowableについて

• オープンソースのワークフロー、BPMプラットフォーム。

<https://www.flowable.org/>

• ライセンス

Apache 2.0 license

#### • 歴史

|          |            | 2011                   | 2012            | 2013               | 2014      | 2015                 | 2016                  | 2017                 | 2018            |
|----------|------------|------------------------|-----------------|--------------------|-----------|----------------------|-----------------------|----------------------|-----------------|
| Activiti | <u>5.x</u> | <b>▲→→▲</b><br>5.0 5.6 | <b>5</b> .7 5.1 | ▲ ▲<br>1 5.12 5.13 | 5.14 5.17 | <b>▲ ▲</b> 5.18 5.11 | <b>5</b> .20 5.21 5.2 | 2                    |                 |
|          | 6x         |                        |                 |                    |           |                      | f <mark>or</mark> k   | ▲<br>6.0             |                 |
| Flowable | 5.x        |                        |                 |                    |           |                      | 5.22                  | ▲<br>5.23            |                 |
|          | 6 x        |                        |                 |                    |           |                      |                       | ▲ ▲ ▲<br>6.0 6.1 6.2 | <b>▲</b><br>6.3 |

### Flowableについて

• オープンソースのワークフロー、BPMプラットフォーム。

<a href="https://www.flowable.org/">https://www.flowable.org/</a>

• ライセンス

Apache 2.0 license

歴史

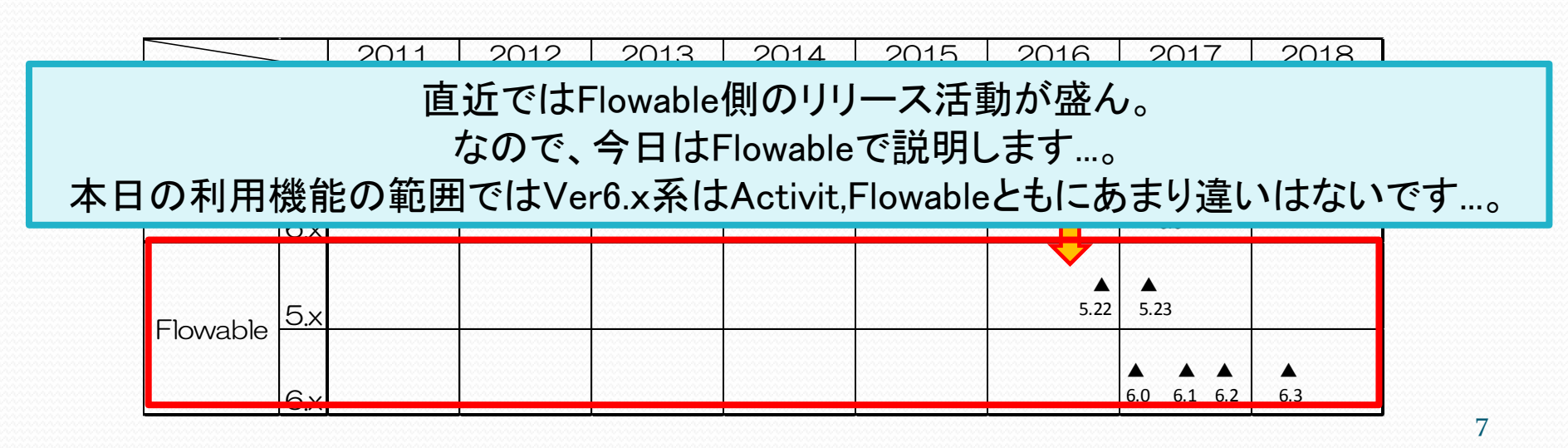

### Flowableについて

#### • ソフトウェア要件

JDK JDK8以上 IDE Eclipse Mars or Neon DBMS 主要なDBサーバ APサーバ 一般的なAPサーバ

#### • 関連する言葉や技術

Workflow BPM(Business Process Management) BPMN(Business Process Modeling Notation) DMN(Dicision Model and Notation) CMMN(Case Management Model and Notation) RPA(Robotic Process Automation)

### Workflow、BPMに必要な機能

BPM/ワークフローエンジンが具備する機能(今回ご紹介 する一部機能抜粋、その他も多数ありますが…)

①ユーザを明確にし、役割を決める。またユーザを束ねた グループについても同様に管理する

⇒ 仕事に関連するユーザの登録・管理機能

②プロセス(業務のフローや処理のフロー)を設計する

⇒ 仕事の流れ全体・実施順序・実施条件を定義する機能 ③データ入力のための手段(フォームを作成)を準備する ⇒ データ入力用画面を簡易作成する機能

### Flowableを用いてワークフロー システムをつくってみよう!

それではFlowableを使ってワークフローシステムを作成します。

□本日ご紹介する環境

- JDK8
- Tomcat7 or 8(8.5.31)
- Flowable6(6.3.1)

もし、本日環境がなくても非常に簡単なステップで動作・体験することが可能です。

本日の資料は後日WEB上にアップ予定ですので、 「こんな感じで作成するのか」と気楽に見ていただけると幸いです。

## シナリオ

### 荷物の発送手配に関するお仕事

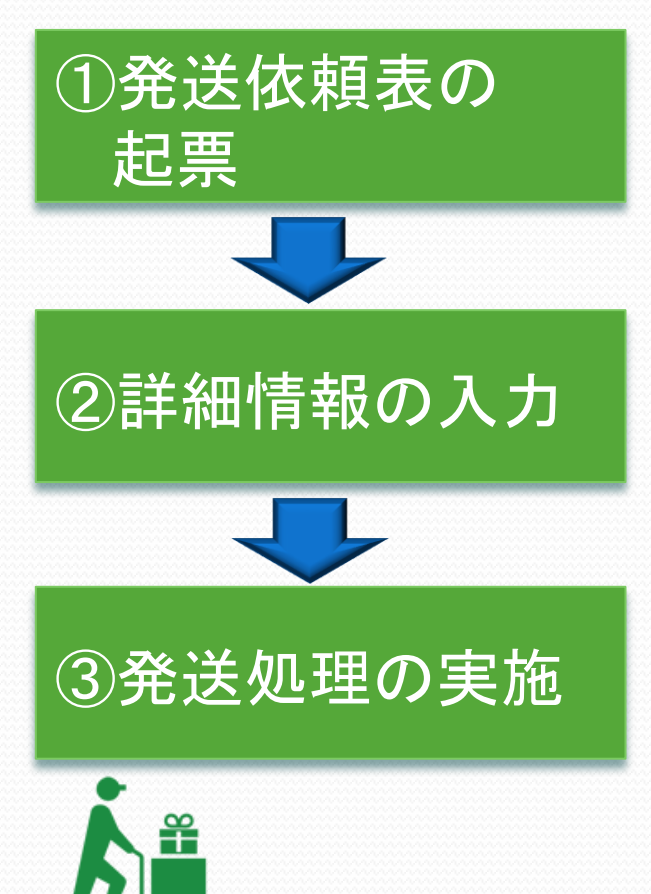

- ・発送先の地方(select\_region)の入力とともに発送
   依頼を起票する
- 誰でも実施可能

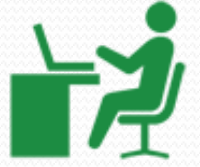

- 発送先県名(pref)、発送予定日(shipment\_date)、
   荷物の3辺の長さ(sizecm)、荷物の重さ(weightkg)を入力
- 発送依頼表を起票した人が実施可能
- 荷物の3辺の長さと荷物の重さに従い、「マネージャ」もしくは「メンバのうちの誰か」にタスクがアサインされ、荷物追跡番号を入力し、発送処理完了
- ・条件に応じた担当者のみ可能

## 作成の流れ

1. 動作環境の準備

・・・ Flowableのダウンロードとインストール

2. 環境の確認

- ••• Flowableの起動確認
- 3. flowable-idmによる作業 ・・・ Flowableにユーザ・グループ作成、権限設定
- 4. flowable-modelerによる作業
  - I. **ワークフローを作成 ・・・**ワークフローの描画
  - II. データフォームの作成 ・・・発送先入力などの入力フォームを作成
  - Ⅲ. タスクの担当者割り当て ・・・ワークフローのタスクにアサイン先を登録
  - Ⅳ. 分岐の条件設定 ・・・ワークフロー内の分岐の条件設定
  - V. **ワークフローのデプロイ ・・・**作成したワークフローをランタイムへ登録
- 5. flowable-taskで動かしてみよう!

- 1. 動作環境の準備
- 2. 環境の確認
- 3. flowable-idmによる作業
- 4. flowable-modelerによる作業
  - 1. ワークフローを作成
  - Ⅱ. データフォームの作成
  - Ⅲ. タスクの担当者割り当て
  - IV. 分岐の条件設定
  - v. ワークフローのデプロイ
- 5. flowable-taskで動かしてみよう!

# 1. 動作環境の準備(1/2)

#### Flowable資材の入手

• コミュニティサイトよりダウンロード

<a href="https://www.flowable.org/>の「Download Flowable v6.3.1」をクリックし</a> Flowable資材(zipファイル)をダウンロード。

※2018. 5.31時点で、「flowable-6.3.1.zip」がダウンロードされる。

資材の展開

「flowable-6.3.1.zip」を任意の場所で解凍。

本日はこの中から、「flowable-6.3.1/wars」配下に配備されている、

- flowable-idm.war
- flowable-modeler.war

flowable-task.war
 の3つの資材を利用します。

# 1. 動作環境の準備(2/2)

• Flowable資材をTomcat上へ配備

Tomcatのwebapps配下に上記で取得した3つのwarファイルを配備しTomcat起動

- flowable-idm.war
   Flowableが提供するユーザやグループ、権限管理を行うApp
- flowable-modeler.war
   Flowableが提供するWebベースのモデリングApp
- flowable-task.war

Flowableが提供するWebベースのタスク管理App

- 1. 動作環境の準備
- 2. 環境の確認
- 3. flowable-idmによる作業
- 4. flowable-modelerによる作業
  - 1. ワークフローを作成
  - Ⅱ. データフォームの作成
  - Ⅲ. タスクの担当者割り当て
  - IV. 分岐の条件設定
  - v. ワークフローのデプロイ
- 5. flowable-taskで動かしてみよう!

### 2.環境の確認

#### Flowableの環境の正常性確認として以下のURLへアクセス しましょう!!

- 1 <u>http://localhost:8080/flowable-idm/</u>
  - ューザ :admin
  - パスワード :test
- 2 <u>http://localhost:8080/flowable-modeler/</u>
- 3 <u>http://localhost:8080/flowable-task/</u>

#### まずはエラー無く画面が表示されればOKです。

- 1. 動作環境の準備
- 2. 環境の確認
- 3. flowable-idmによる作業
- 4. flowable-modelerによる作業
  - I. ワークフローを作成
  - Ⅱ. データフォームの作成
  - Ⅲ. タスクの担当者割り当て
  - Ⅳ. 分岐の条件設定
  - v. ワークフローのデプロイ
- 5. flowable-taskで動かしてみよう!

### 3. flowable-idmによる作業 4. flowable-modelerによる作業

### 動画で実際の画面を見ながら、 操作を説明させていただきます。

- 1. 動作環境の準備
- 2. 環境の確認
- 3. flowable-idmによる作業
- 4. flowable-modelerによる作業
  - I. ワークフローを作成
  - II. データフォームの作成
  - Ⅲ. タスクの担当者割り当て
  - IV. 分岐の条件設定
  - v. ワークフローのデプロイ
- 5. flowable-taskで動かしてみよう!

### 5. flowable-taskで動かしてみよう!

作成済みのプロセスを用いて実際にデモをさせていただきます。

1. Flowable-taskを用いてプロセスを開始しみよう!!

# manager01でログインし開始処理 投入データ ・長さ:160、重さ:25 ・長さ:161、重さ:25

member01でログインし開始処理
投入データ
・長さ:160、重さ:25
・長さ:160、重さ:26

プロセスを開始する人(今回の場合 はmanager01、member01)や投入 データ(今回の場合は荷物の3辺の 長さと重さ)により、以降の処理を行 える人や作業(フロー)が変わります ので確認してみてください。

### 5. flowable-taskで動かしてみよう!

### 2. プロセスの開始方法

- 1. まずは<u>http://localhost:8080/flowable-task/</u>にアクセス
- 2. 自身のアカウント(今回はmember01)にてログイン
- 3. 荷物発送手配APPを選択
- 4. 「Start a new process and then track its progress」をク リック
- 5. 荷物発送手配プロセスが開始され「発送地方選択画面」 が表示されます。

### 5. flowable-taskで動かしてみよう!

#### 3. タスクの確認、実行画面

| Processes Cases     Showing your tasks, no filter applied     F     Fected Task     Newest first     RickI et alse     Rewest first     RickI et alse     Created a few seconds ago     O people involved No content items No comments No sub tasks Show details | ອິກເຊີ ຟີວິເນຣິ ❤<br>Save Complete | ]                        |
|----------------------------------------------------------------------------------------------------|------------------------------------|--------------------------|
| This task has no description         発送詳細情報の登録       Created a few seconds ago         This task has no description         Assigned to めんば ぜいかち         ③ タスク         通称の 3辺の長さの合計を入力してください。[cm]         荷物の 3辺の長さの合計を入力してください。[kg]                             | Save Complete                      | <ul><li>④ タスクロ</li></ul> |

ログインユーザ

### まとめ

今回、Flowableを用いて仕事の流れを定義し利用するサンプルを 紹介しました。

Flowableを用いることにより、

- •決められたルールで確実に仕事を実施
  - (引越便処理:manager01、宅配便処理:kyoto-group)
- 自身の都合にあわせて仕事を実施
   (自身のタスクー覧を元に処理を実施。残作業も明確でやり忘れも防止。)
- ・現在の状態把握が可能

(起票した仕事がどこまで進んでいるか?どこで滞留しているか?といった進捗状態の把握が可能。)

といったワークフロー(エンジン)にて実現できる内容を理解頂けたか と思います。

サークルや有志による情報回覧から、全社的な組織を跨ぐ領域でも アイディア次第で利用可能です。

ご自身のおかれている立場に合わせて活用頂ければ幸いです。

### ご清聴ありがとうございました。

参考

# 動画で実施している操作をスライドに 整理したものです。

設定の参考にして下さい。

- 1. 動作環境の準備
- 2. 環境の確認
- 3. flowable-idmによる作業
- 4. flowable-modelerによる作業
  - I. ワークフローを作成
  - Ⅱ. データフォームの作成
  - Ⅲ. タスクの担当者割り当て
  - Ⅳ. 分岐の条件設定
  - v. ワークフローのデプロイ
- 5. flowable-taskで動かしてみよう!

#### 1. ユーザ(Users)の作成

- 担当内のユーザ情報を登録します
- 今回のデモにおいては、課長1名、担当者2名の計3名の ユーザ情報を登録します
- 登録内容は5項目(User id、Email、Password、First name、 Last name)
- 具体的な登録情報

次ページの表を参照願います。

|       | User id   | Email                | Password  | First name | Last name |
|-------|-----------|----------------------|-----------|------------|-----------|
| マネージャ | manager01 | manager01@test.co.jp | manager01 | まねじゃ       | ぜろいち      |
| 担当者#1 | member01  | member01@test.co.jp  | member01  | めんば        | ぜろいち      |
| 担当者#2 | member02  | member02@test.co.jp  | member02  | めんば        | ぜろに       |

Flowable-idmによる登録情報

### 2. グループ(Groups)の作成

- 担当内のユーザをまとめたグループを作成・登録します
- 今回のデモにおいては、担当者2名を1つのグループに登録します ※マネージャはグループに含めない
- 具体的な登録内容

| Group id | : kyoto-group        |
|----------|----------------------|
| Name     | :京都グループ              |
| 構成メンバ    | : member01, member02 |

- 3. 特権(Privileges)の設定
  - manager01を全ての特権ユーザとして設定
  - kyoto-groupを「Access the workflow application」の特権 ユーザとして設定

flowable-idmによる各種設定のまとめ

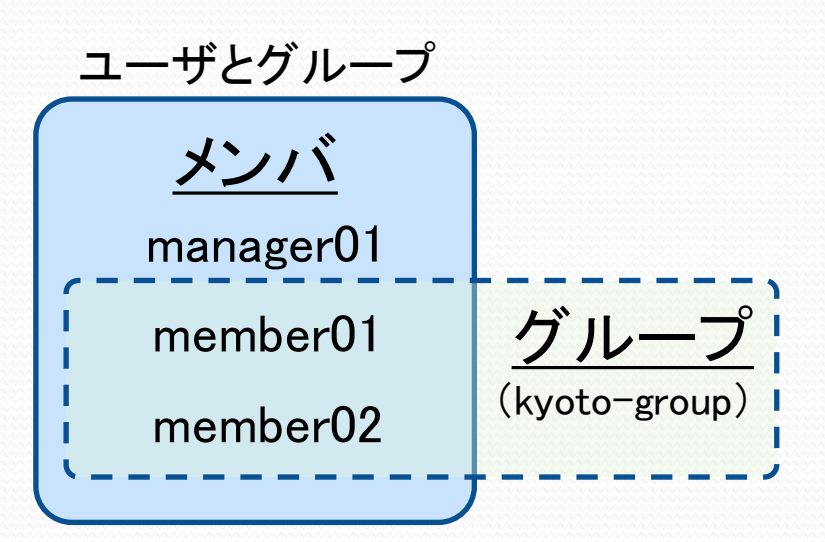

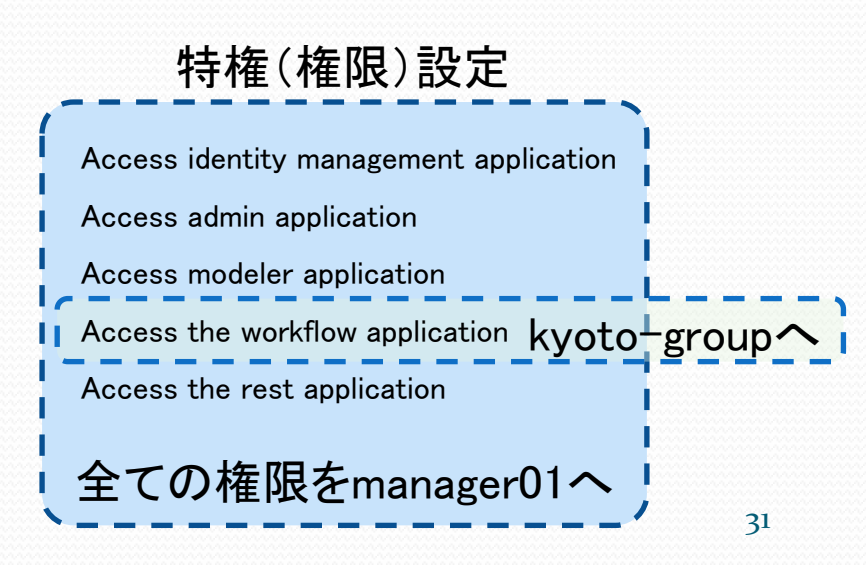

#### I. ワークフローを作成(1/3)

- ① 「業務開始」[「開始イベント」といいます]
- ② 「発送詳細情報の登録」 [「ユーザタスク」といいます]
- ③ 「条件分岐」[「ゲートウェイ」といいます]
- ④「引越便発送手配&発送処理」[「ユーザタスク」といいます]
- 5 「宅配便発送手配&発送処理」[「ユーザタスク」といいます]
- ⑥ 「条件分岐合流」[「ゲートウェイ」といいます]
- ⑦ 「業務終了」[「終了イベント」といいます]

※上記のそれぞれの部品はフロー部品を用いて接続します。

「シーケンスフロー」といいます〕

| Model name  | : | 荷物発送手配プロセス       |
|-------------|---|------------------|
| Model key   | : | TransportProcess |
| Description | : | 荷物を発送手配するプロセス    |

#### I. ワークフローを作成(2/3)

#### お絵かきの過程(抜粋)

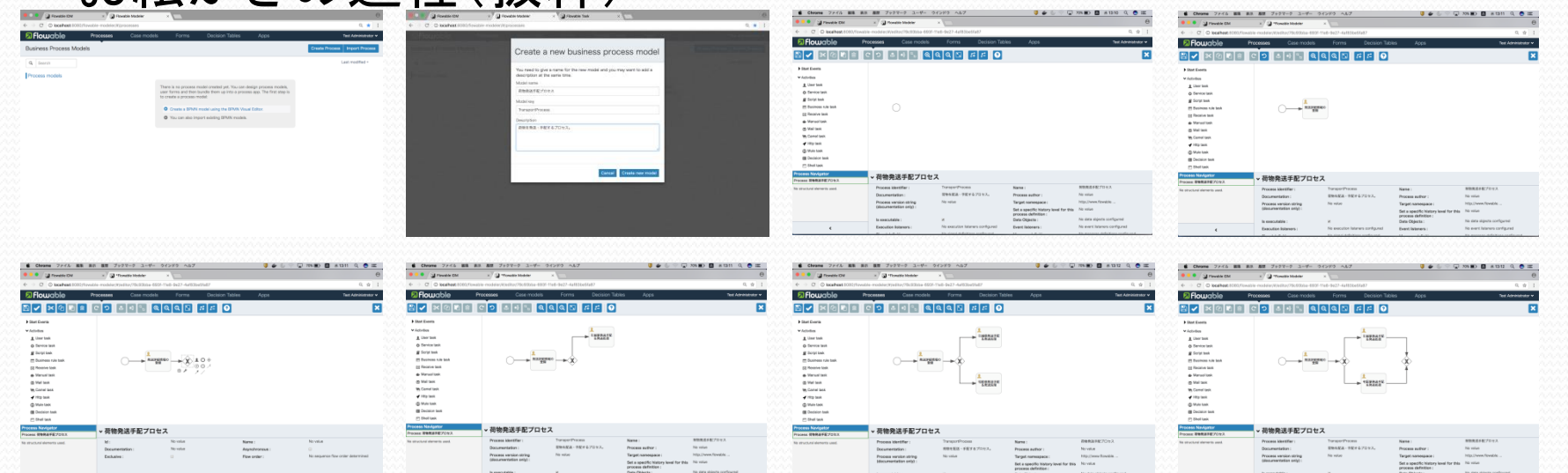

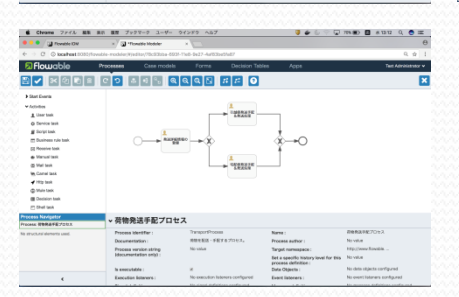

#### I. ワークフローを作成(3/3)

#### お絵かきの完成イメージ

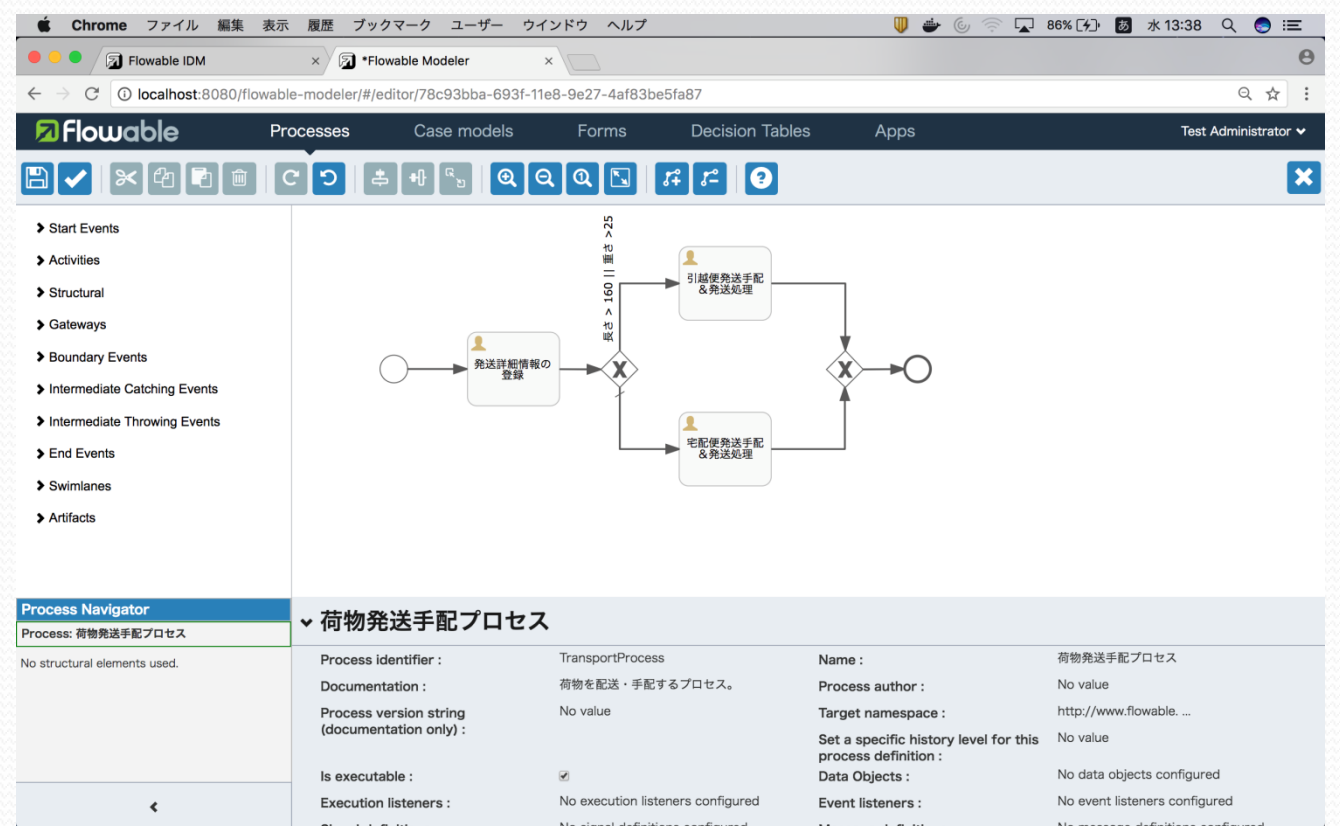

#### Ⅱ. データフォームの作成(1/4)

「業務開始」に、発送先地方の入力を行うフォームを準備しよう

| Form name   | :発送先地方選択フォーム      |  |
|-------------|-------------------|--|
| Form key    | : region          |  |
| Description | : 発送先の地方を選択するフォーム |  |

| $\left( \right)$ | <u>Dropdown部品設定</u>                     |
|------------------|-----------------------------------------|
| Label            | : 発送先地方を選択してください。                       |
| Id               | : select_region                         |
| Option           | :「九州・沖縄」、「中国」、「四国」、「近畿」、「中部」、「関東」、「東北」、 |
|                  | 「北海道」                                   |

#### Ⅱ. データフォームの作成(2/4)

「発送詳細情報の登録」に、

- ·発送先県名
- ·発送予定日

Form name: 発送詳細情報入力フォーム Form key : transportDetails Description: 発送する荷物の詳細情報 入力フォーム

・荷物の3辺の長さの合計[cm]

荷物の重さ[kg]

#### の入力を行うフォームを準備しよう

| <u>Text部品設定</u><br>Label :発送先の都道府県名を入力してください。<br>Id : pref      | <u>Number部品設定①</u><br>Label :荷物の3辺の長さの合計を入力してください。[cm]<br>Id : sizecm |
|-----------------------------------------------------------------|-----------------------------------------------------------------------|
| <u>Date部品設定</u><br>Label :発送予定日を入力してください。<br>Id : shipment_date | <u>Number部品設定②</u><br>Label : 荷物の重さを入力してください[kg]<br>Id : weightkg     |

#### Ⅱ. データフォームの作成(3/4)

「引越便発送手配&発送処理」にこれまでの既入力情報、

- ·発送先地方
- ·発送県名
- ·発送予定日

| Form name   | :引越便荷物追跡番号登録フォーム     |
|-------------|----------------------|
| Form key    | : moving_no          |
| Description | :引越便の荷物追跡番号を登録するフォーム |

・荷物の3辺の長さの合計

・荷物の重さ

の情報を表示するとともに、

•引越便荷物追跡番号

#### の入力を行うフォームを準備しよう

| <u>Expression部品設定</u><br>Expression : | <u>Text部品設定</u><br>Label :「引越便荷物追跡番号」<br>Id : moving_tracking_no |
|---------------------------------------|------------------------------------------------------------------|
|---------------------------------------|------------------------------------------------------------------|

#### Ⅱ. データフォームの作成(4/4)

「宅配便発送手配&発送処理」にこれまでの既入力情報、

- ·発送先地方
- ·発送県名
- •発送予定日

| Form name   | : 宅配便荷物追跡番号登録フォーム    |
|-------------|----------------------|
| Form key    | : delivery_no        |
| Description | :宅配便の荷物追跡番号を登録するフォーム |

- ・荷物の3辺の長さの合計
- 荷物の重さ

の情報を表示するとともに、

•宅配便便荷物追跡番号

の入力を行うフォームを準備しよう

| <u>Expression部品設定</u><br>Expression: | <u>Text部品設定</u><br>Label :「宅配便荷物追跡番号」<br>Id : delivery_tracking_no |
|--------------------------------------|--------------------------------------------------------------------|
|--------------------------------------|--------------------------------------------------------------------|

# Ⅲ. タスクの担当者割り当て(1/2)どのような指定が可能??

- ① プロセスを開始した人に割り当て(Assigned to process initiator)
- ② 単一ユーザに割り当て(Assigned to single user)
- ③ 複数ユーザのリストに割り当て(Candidate users)
- ④ 候補グループに割り当て(Candidate groups)

### Ⅲ. タスクの担当者割り当て(2/2)

#### それでは実際に割り当てます

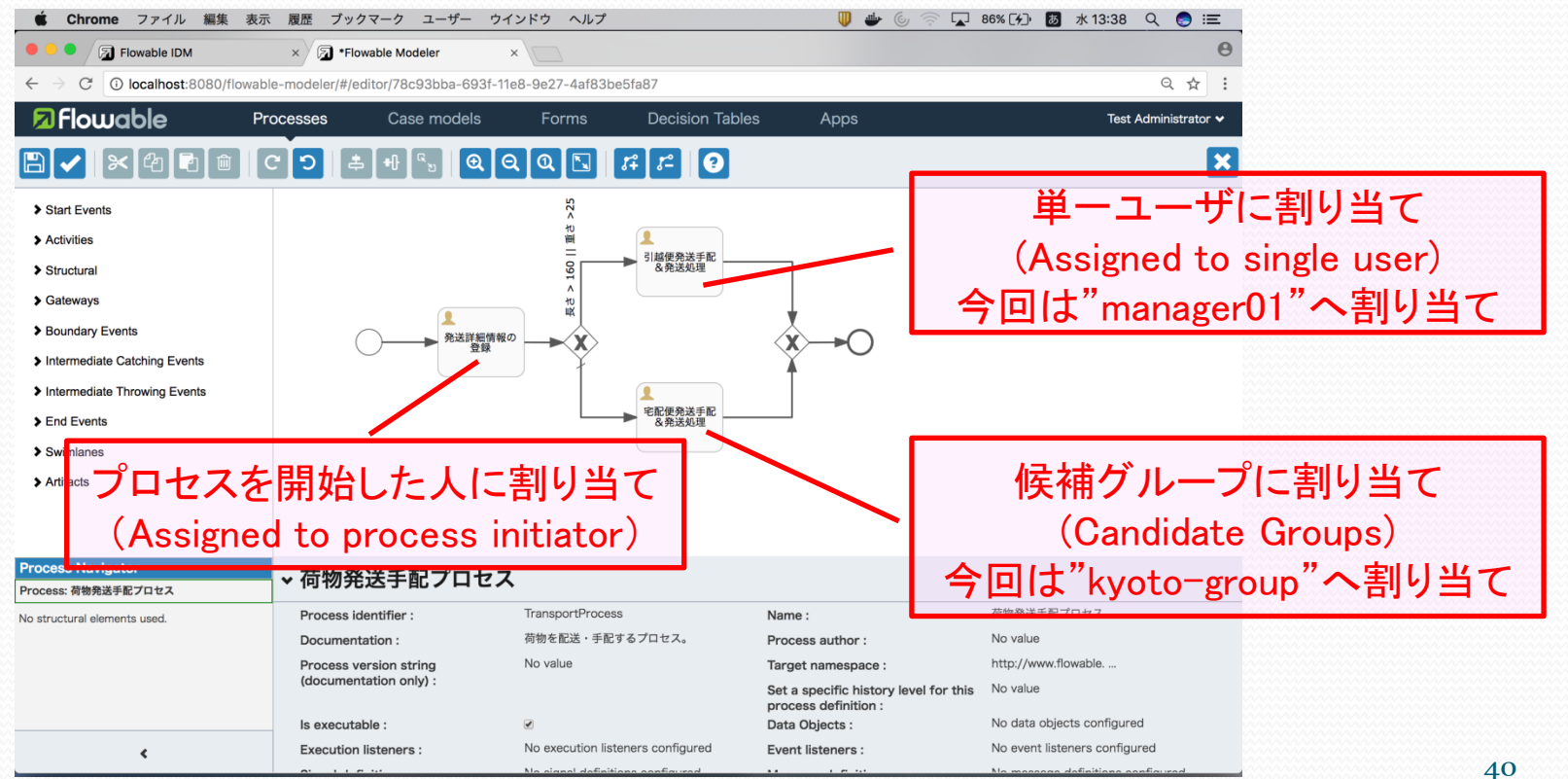

### Ⅳ. 分岐の条件設定(1/2)

条件

「3辺の長さ(sizecm)が160[cm]より大きい」

Or

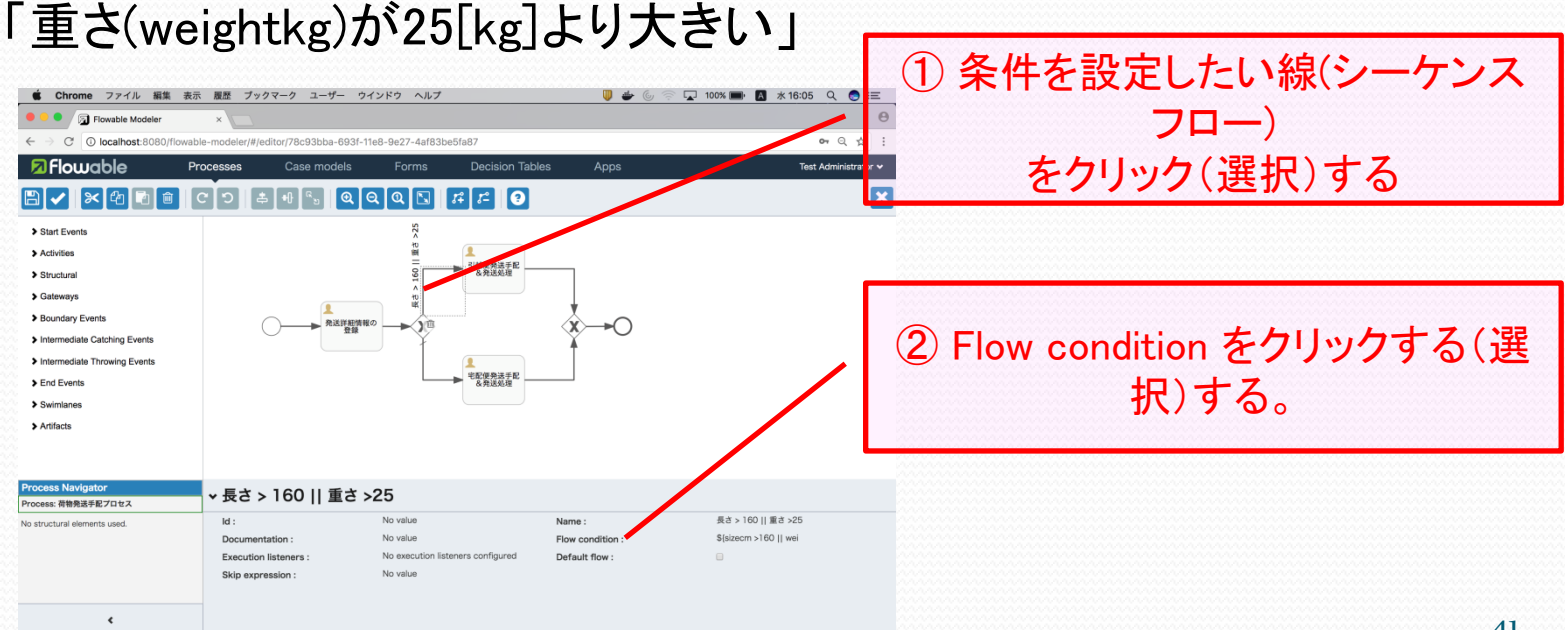

#### Ⅳ. 分岐の条件設定(2/2)

#### 判断式を記述する。

\${sizecm > 160 || weightkg > 25}

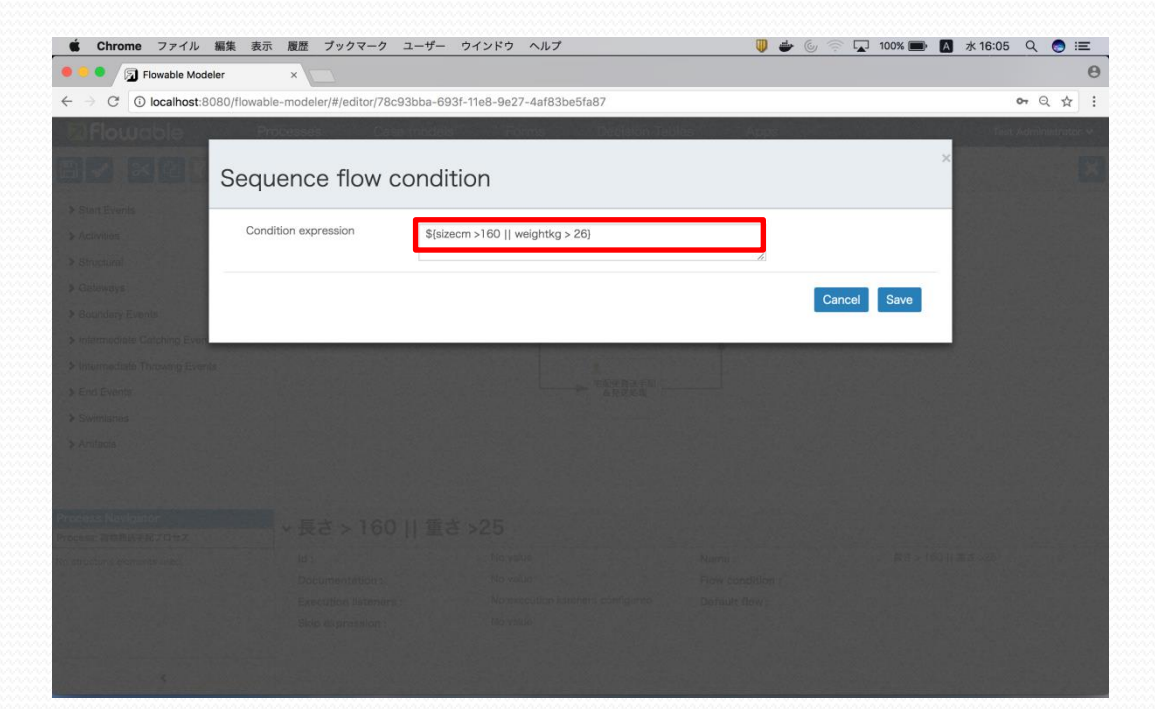

#### V. ワークフローのデプロイ(1/6)

|                                                                                                    | <ul><li>① Appsタブを選択して</li></ul> |
|----------------------------------------------------------------------------------------------------|---------------------------------|
| Flowable IDM × S Flowable Modeler ×                                                                           | θ                               |
| $\leftarrow \rightarrow \mathbb{C}$ (i) localhost:8080/flowable-modeler/#/apps                                | Q 🕁 🗄                           |
| Flowable     Processes     Case models     Forms     Decision Tables     Apps                                 | Test Administrator 🗸            |
| App definitions                                                                                               | Create App Import App           |
| Q Search       There are no app definitions. To add one, click Create App Definition.         App definitions | ② Create App ボタン<br>を押す         |
|                                                                                                    |                                 |

#### V. ワークフローのデプロイ(2/6) アプリケーション情報を入力する。

Chrome ファイル 編集 表示 履歴 ブックマーク ユーザー ウインドウ ヘルプ U 🔶 🔘 💮 🔽 98% 🗩 🐻 水 16:45 Q 🌏 😑 0 Flowable Modeler ① localhost:8080/flowable-modeler/#/apr · Q · : Create a new app definition You need to give a name for the new app definition and you may want to add a description at the same time App definition name 荷物発送手配APP App definition key transport app Description 荷物発送手配プロセスを含むアプリケーション

App definition name :荷物発送手配APP App denfinition key :transport\_app Description :荷物発送手配プロセスを含むアプリケーション

### V. ワークフローのデプロイ(3/6)

Icon, Themeはご自由に!!

「Edit included models」ボタンをおして、既に作成しているプロセス モデル、

| Model name  | :荷物発送手配プロセス        |  |
|-------------|--------------------|--|
| Model key   | : TransportProcess |  |
| Description | :荷物を発送手配するプロセス     |  |

を選択し、動作対象プロセスモデルとして設定する。

### V. ワークフローのデプロイ(4/6)

#### APP設定画面

| 🔹 Chrome ファイル 編集                                     | 集 表示 履歴 ブッ:            | クマーク ユーザー ウ          | インドウ ヘルプ           |                 | U 🖶  | 🌀 🛜 🔽 87% 分 👼 🖈 | 13:40 🔍 🌏 🖃          |
|------------------------------------------------------|------------------------|----------------------|--------------------|-----------------|------|-----------------|----------------------|
| Flowable IDM                                         | × 🗊 Flow               | vable Modeler        | ×                  |                 |      |                 | Θ                    |
| $\leftrightarrow$ $\rightarrow$ C (i) localhost:8080 | )/flowable-modeler/#/a | pp-editor/b0ad90a3-6 | 943-11e8-9e27-4    | af83be5fa87     |      |                 | ९ ☆ :                |
| 🗖 Flowable                                           | Processes              | Case models          | Forms              | Decision Tables | Apps | ☐ 荷物発送手配APP     | Test Administrator 😽 |
|                                                      |                        |                      |                    |                 | •    |                 | ×                    |
| App definition                                       | details: 荷物            | )<br>発送手配AF          | P                  |                 |      |                 |                      |
| P                                                    | PREVIEW                | lcon                 |                    |                 |      |                 |                      |
| 荷物発送手配A                                              | PP                     | ♬ Char               | nge icon           |                 |      |                 |                      |
|                                                      |                        |                      | Change theme       |                 |      |                 |                      |
|                                                      |                        | Groups a             | ccess, separated b | y commas        |      |                 |                      |
|                                                      |                        |                      |                    |                 |      |                 |                      |
|                                                      |                        | Users ac             | cess, separated by | commas          |      |                 |                      |
|                                                      |                        |                      |                    |                 |      |                 |                      |
| Models included                                      | t in the ann d         | efinition            |                    |                 |      |                 |                      |
| Edit included models                                 |                        |                      |                    |                 |      |                 |                      |
|                                                      |                        |                      |                    |                 |      |                 |                      |
| BPMN models                                          | CMMN models            |                      |                    |                 |      |                 |                      |
|                                                      | <b>~</b> ~0            |                      |                    |                 |      |                 |                      |
| Å.                                                   |                        |                      |                    |                 |      |                 |                      |

#### V. ワークフローのデプロイ(5/6)

利用可能なように動作環境へPublishする。

| 🗯 Chrome ファイル 編集                                                            | 集 表示 履歴 ブッ            | クマーク ユーザー ウィ          | インドウ ヘルプ       |                        | U 🖶 🖉     | 87% [4], 5 | 水13:40 ♀ 💿 ≔           | <b></b> |
|-----------------------------------------------------------------------------|-----------------------|-----------------------|----------------|------------------------|-----------|------------|------------------------|---------|
| 🗕 🔍 🗊 Flowable IDM                                                          | × 🗊 Flo               | wable Modeler         | ×              |                        |           |            |                        | Θ       |
| $\rightarrow$ C $\bigcirc$ localhost:8080                                   | /flowable-modeler/#/a | apps/b0ad90a3-6943-11 | e8-9e27-4af83b | pe5fa87                |           |            | Q ☆                    | :       |
| 7 Flowable                                                                  | Processes             | Case models           | Forms          | Decision Tables        | Apps      | _          | Test Administrator     | ~       |
| v Ⅰ 荷物発送手配APP                                                               |                       |                       |                | ← Show all definitions | 🖍 🗠 🏛 🛓 🕹 | Import App | Publish 🛛 🖸 App Editor |         |
| <ul> <li>Created by admin</li> <li>Last updated by admin - Today</li> </ul> | y at 1:40 PM          | 荷物発送手配                | プロセスを含むアプ      | リケーション                 |           |            | History 1              |         |
| App definition                                                              | details: 荷牧           | 勿発送手配AP               | P              |                        |           |            |                        |         |
| P                                                                           | REVIEW                |                       |                |                        |           |            |                        |         |
| 荷物発送手配A                                                                     | PP                    |                       |                |                        |           | ГР         | ublish」ボ               | タンを押す   |
| Models included                                                             | in the app d          | efinition             |                |                        |           |            |                        |         |
|                                                                             | ¢-0                   |                       |                |                        |           |            |                        |         |

#### V. ワークフローのデプロイ(6/6)

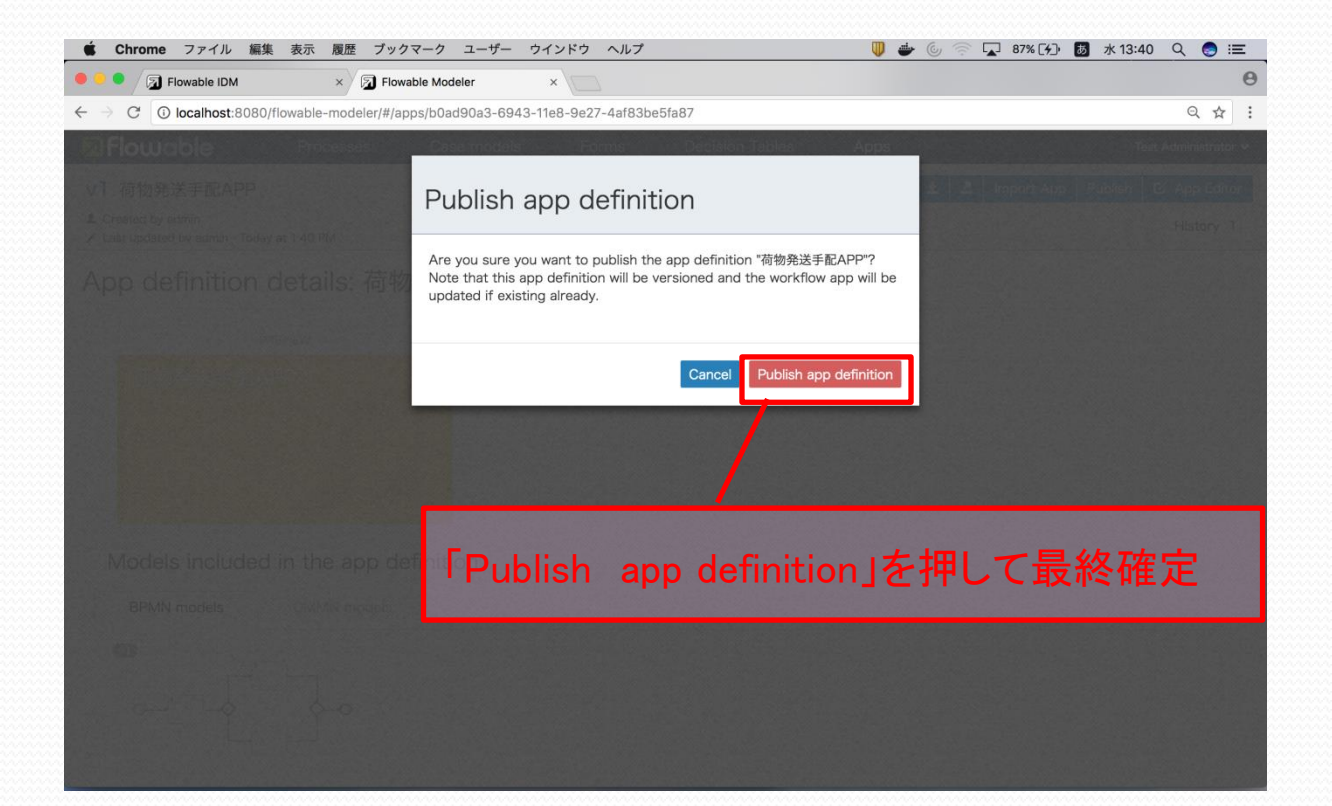